# 中国工商银行 B2B 网上支付操作手册

# (版本: 3.0)

如参考该文档仍不能完成支付或查询过程,请拨打中国工商银行 客服热线 95588 咨询或登陆工行官网 <u>http://www.icbc.com.cn/</u>查询。

### 一、 B2B 支付开通流程

企业只要满足以下条件,即可使用 B2B 网上支付功能。

- (一) 企业账户需要开通网上银行功能。开通成功后,银行发放至少两个Usbkey,分别有制单、复核权限。
- (二) 登录工商银行网站下载并安装 Usbkey 驱动程序和网银管理工具,正确设置网银登录环境。

### 二、 B2B 支付操作流程

(一) 制单流程

本操作流程由具有制单权限的财务操作员完成,操作流程如下:

- 1. 插入制单员的 Usbkey。
- 在商户网站选择商品或者服务,在中金支付网站选择"中国工 商银行",点击"支付",弹出支付详情,点击"去银行支付"。

| 🔷 中金支付                                             |                                                            |                                  |                                       | 官网首员                                | 豆   官方微博   彫                        | 《系我们    |
|----------------------------------------------------|------------------------------------------------------------|----------------------------------|---------------------------------------|-------------------------------------|-------------------------------------|---------|
|                                                    | 1P                                                         | ि ज्                             | 言赖的支付<br>Truste                       | 寸品牌<br>ed payment                   | brand                               | P. Real |
| 商户名称:测试机构 金额:                                      | 0.01元 手续费:0.005                                            | 元 流水号                            | : 14091015091                         | 150671998                           |                                     |         |
| 应付总金额: 0.01元                                       |                                                            |                                  |                                       |                                     |                                     |         |
| 企业账户支付 个人账户支付                                      |                                                            |                                  |                                       |                                     |                                     |         |
|                                                    | ◎ 🖤 中国农业银行 🕋                                               |                                  | ◆ ■ 級 行<br>EAX OF CHEN                | 企业 ○                                | On 国建设银行<br>China Construction Bank | 企业      |
| ◎ 10 交通銀行                                          |                                                            | 💵 💿 📑a                           | ank 中国光大银行                            | ▲企业 ◎                               | € 华夏银行                              | 企业      |
| ⑦ ⑦ 中国民生银行<br>(001x1 NETWORKS CALLERS) (2007, 178) | 💿 📥 广发银行 🛛 🐔                                               |                                  | ····································· | 企业 💿                                | <b>松</b> 招商银行                       | 企业      |
| ◎ ● 兴业银行 企业                                        | ○ が 第发银行<br>SPD BANK                                       | 业 ₀ 🥝                            | 宁波银行                                  |                                     | ▶ 河北張行<br>BANK OF HEBD              | 企业      |
| ◎ <b>反津</b> 鎮汗                                     | ⊚ 🕅 徽商银行 🚮                                                 | <u>Т</u>                         |                                       |                                     |                                     |         |
| ◆ 中金支付                                             |                                                            |                                  | 「信赖的支<br>Trus                         | <sup>官网館</sup><br>付品牌<br>ted paymen | 前页   官方微博  <br>t brand              | 联系我们    |
|                                                    |                                                            |                                  |                                       | <u></u>                             |                                     | 12      |
| 商户名标:测试机构 金额:<br>应付总金额: 0.01元<br>企业账户支付 个人账户支付     | 0.01元 手续费:0.00                                             | 0元 流水著                           | 5: 140910150'                         |                                     |                                     |         |
|                                                    | 支付详情                                                       |                                  | ×                                     |                                     | A                                   | -       |
|                                                    | ◎ ① T · 支付流水: 14<br>· 订单类刑: 企                              | 409101509115067<br>2. 小账 白支付(B2B | 1998                                  |                                     | Crina Construction Bank             | J WELL  |
| ◎ (● 交通銀行 @ 11                                     | <ul> <li>○ ● ● ○ ○ ○ ○ ○ ○ ○ ○ ○ ○ ○ ○ ○ ○ ○ ○ ○</li></ul> | 中国工商银行                           | ,                                     |                                     | 6 华夏银行                              | 1 ALE   |
| ⑦ 字面良生银行<br>(PRIVIEW GRANDING COME, 178)           | <ul> <li>·订单金额: 0.</li> <li>·手续费: 0.</li> </ul>            | .01元<br>.00元                     |                                       | <b>E</b>                            |                                     | 1 ALE   |
| ◎ ● 兴业银行 ▲ 松田                                      |                                                            | 取請                               |                                       |                                     | D 》河北移行<br>EANK OF HERE             |         |
|                                                    | ◎ 💮 徽商银行 🠔                                                 | ÈШ                               |                                       |                                     |                                     |         |
| 支付 商户提示:测词                                         | 明户自定义信息                                                    |                                  |                                       |                                     |                                     |         |

输入 Usbkey 密码进入工行网上支付页面,选择支付单位与账
 6,确认支付信息,点击"下一步"。

## ICBC 国 中国工商银行 网上支付

|                                                                            | 订单信息                                                                                                    |                     | 付款信息                                                                                                    |
|----------------------------------------------------------------------------|----------------------------------------------------------------------------------------------------|---------------------|----------------------------------------------------------------------------------------------------|
| 商城名称:<br>订单金金额:<br>订单母金额:<br>订单日名称:<br>商品编数量:<br>收款人账号:<br>收款人名称:<br>商家提示: | 中金支付有限公司         0.01元         元         1604150940547027650298508         2016-04-15         B2B订单         1         0200003229068181413         中金支付有限公司客户备付         漁         测试商户订单支付 | ~                   | <ul> <li>1.请仔细核对左侧订单信息,再选择您的支付单位和支付账号</li> <li>单位:</li> <li>账号:</li> <li>付款方式:加急</li> <li>备注:</li> <li>请输入备注内容。</li> <li>贵单位日累计支付额度为10000000.00元,集团剩余额度为10000000.00元 刷紙</li> </ul> |
| $\bigcirc$                                                                 | 1、请您仔细核对商城名称、订<br>2、请您确认该页面地址以htt;<br>3、支付时请不要开启记程协图                                                                                                    | 「単金<br>ps开÷<br>hth能 | :额等信息是否与所购商品商城名称及金额一致。<br>头,并核对浏览器地址栏是否有挂锁安全标识。<br>3、避免他人操作你的计算机。如有疑问,请咨询95588。                                                                                                    |

#### 再次确认支付信息,点击"确定"。 4.

### ICBC 🔁 中国工商银行 <sub>网上支付</sub> 支付帮助 订单信息 付款信息 请您再次核对左侧订单信息以及下面支付信息: 商城名称: 中金支付有限公司 单位: 订单金额: 0.01元 账号: 商户编号: 0200EC13622195 汇款用途: B2B在线支付 收款人账号: 0200003229068181413 付款方式: 加急 收款人名称: 中金支付有限公司客户 备付金 备注: 测试 取消 确认 1、请您仔细核对商城名称、订单金额等信息是否与所购商品商城名称及金额一致。 2、请您确认该页面地址以https开头,并核对浏览器地址栏是否有挂锁安全标识。 3、支付时请不要开启远程协助功能,避免他人操作您的计算机。如有疑问,请咨询95588。

输入 Usbkey 密码,完成制单员操作,等待复核人员复核订单。 5.

支付帮助

| <b>v</b>                                                                  |                                                                                                    |  |
|---------------------------------------------------------------------------|----------------------------------------------------------------------------------------------------|--|
| 订单信息                                                                      | 付款信息                                                                                                    |  |
| 商城名称: <b>中金支付有限公司</b><br>订单余额: <b>0.01元</b>                               | 请您再次核对左侧订单信息以及下面支付信息:<br>单位: 北京中金国信科技有限公司                                                                                           |  |
| 商户编号:<br>收款人账号:<br>收款人账号:<br>收款人名称: 金付金                                   |                                                                                                    |  |
| <ul> <li>1、请您仔细核对商城;</li> <li>2、请您确认该页面地;</li> <li>3、支付时请不要开启;</li> </ul> | 信息显示小付, 请符U值按出终止交易。<br><b>金额:0.01元</b><br>大写金额:壹分<br>支付单位:北京中金国信科技有限公司<br>支付账号<br>收款单位:中金支付有限公司客户备付金<br>收款账号<br>南城代码:0200FC13622195 |  |

# ICBC 🔨 中国工商银行 <sub>网上支付</sub>

ICBC (目) 中国工商银行 ML 支付

支付帮助

| 订单信息                                                                                                    | 付款信息                                                       |
|----------------------------------------------------------------------------------------------------|------------------------------------------------------------|
| <ul> <li>商城名称: 中金支付有限公司</li> <li>订单金额: 000年元</li> <li>商户编号: 0200EC13622195</li> <li>收款人账号: 中金支付有限公司客户</li> <li>收款人姓名: 中金支付有限公司客户</li> </ul> | 交易成功:<br>您的付款指令HFK310618507付款金额超过支付权限,现已提交有权授权人批复。<br>美闭窗口 |

## (二) 复核流程

本操作流程由具有复核权限的财务操作员完成,操作流程如下:

1. 插入复核员 Usbkey, 登录到工商银行官网, 选择"企业网上

支付帮助

银行登录",弹出企业网银登录页面,选择"企业网上银行登录"输入Usbkey密码进入企业网银页面。

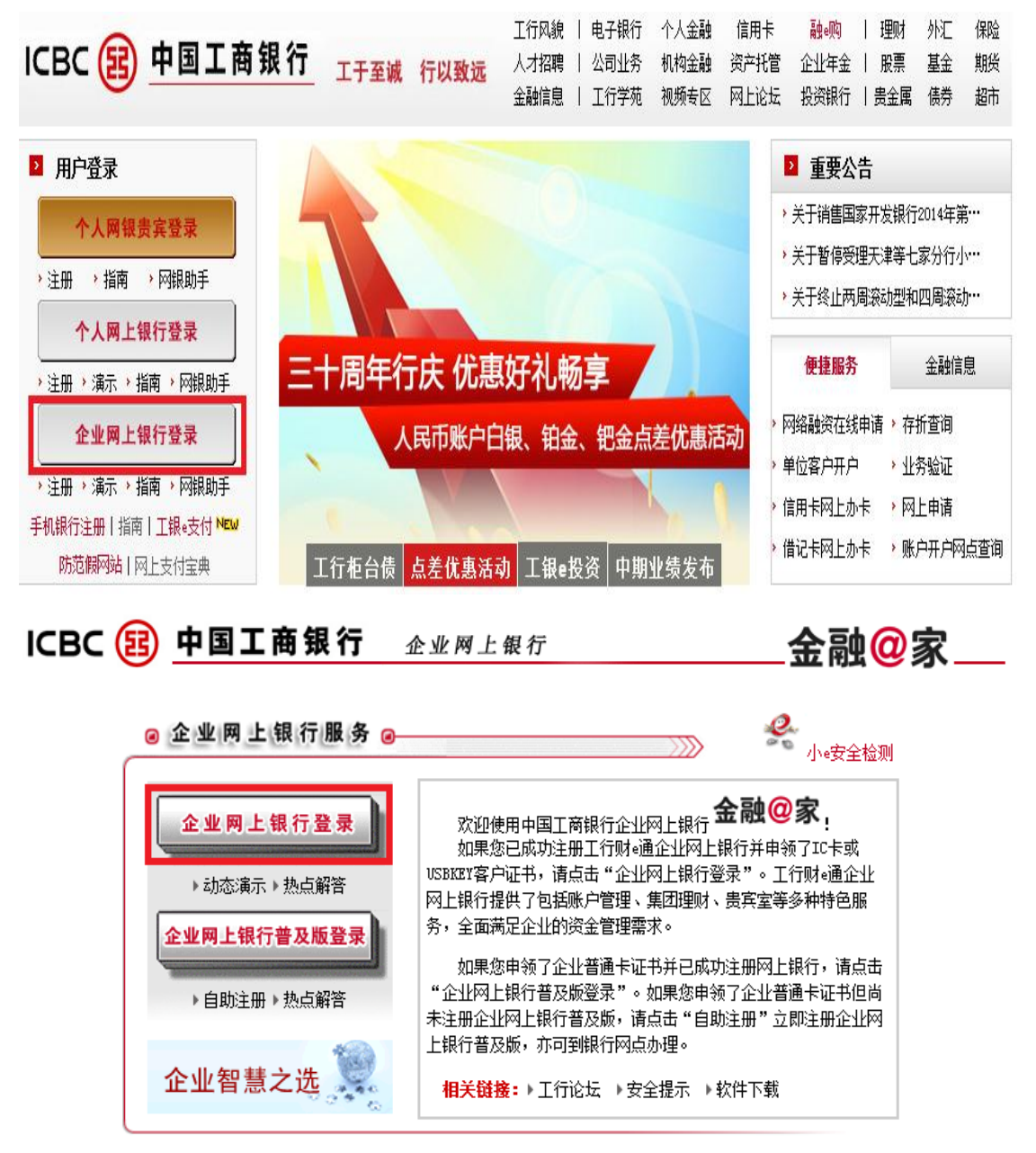

请与我们联系webmaster@icbc.com.cn中国工商银行版权所有

 在"付款业务-电子商务-批准指令"菜单下,输入查询条件, 点击"确定"查询需要复核的订单。

| ICBC 😢 <u>中国</u> | 工商银行    |                    |                |         |                                    |                                                |          | 企业网上银行          |           |
|------------------|---------|--------------------|----------------|---------|------------------------------------|------------------------------------------------|----------|-----------------|-----------|
| 欢迎页面             | 账户管理    | 收款业务               | 付款业务           | 集团理     | u 🔪                                | 国际业务                                           | 网络融资     |                 |           |
| 投资理财             | 贵宾室     | 企业年金               | 商务卡管理          |         | 托管服务                               | 指令查询与处1                                        | <b>1</b> | 监管审批            | 票据业务      |
| 供应链金融            | 交易所会员服务 | 海关业务               | 住房公积金          | È       | 中介合作平台                             | 招标管                                            | 锂        | 投标管理            | 社会        |
| 付款业务             |         |                    | 批准指令           |         |                                    |                                                |          |                 |           |
| 1 付款业务           |         |                    |                |         |                                    |                                                |          |                 |           |
| □ 网上汇款           |         |                    |                |         |                                    |                                                |          |                 |           |
| □ 批准指令           |         | 查询条件:              |                |         |                                    |                                                |          |                 |           |
| ▣ 逐笔支付           |         | 1日期:               | ↓ 2016 ★ 佐 4 入 |         | ⊐ <del>∞</del> 2016 <del>∨</del> 8 | ± 4 ∨ ⊨ 15 ∨                                   |          |                 |           |
| ■ 批里支付           |         |                    | <u> </u>       |         | 1 <u> </u>                         | + <u>с                                    </u> |          |                 |           |
| ■ 同城跨行汇款         |         | 2. 商城类型:           | 非融帜[828电商半台    | ~       |                                    |                                                |          |                 |           |
| ■ 批里同城跨行汇款       |         | 2.指令类型:            | ● 直付交易 ○ 信     | 用支付交易   | ○ 预保留支付交易                          | 易 🛛 票据支付                                       | ○ 工银e商贸  | ○ 分行特色          |           |
| ■ 贷款资金支付         |         |                    |                |         |                                    |                                                |          |                 |           |
| ⊞∎查询指令           |         |                    |                |         |                                    |                                                |          | 備定              |           |
| ■ 向证券登记公司汇款      |         |                    |                |         |                                    |                                                |          |                 |           |
| ■ 新股网下申购汇款       |         |                    |                |         |                                    |                                                |          |                 |           |
| ■■电子商务           | 1、请输入起  | 止 <u>时间,</u> 查询所有待 | 批复的网上购物支付指令。   |         |                                    |                                                |          |                 |           |
| □ 批准指令⇔          | 2、在待审批  | 的网上购物支付指令          | ·列表中,点击"交易序号"  | ,对该笔指令进 | 行軍核批复。                             |                                                |          |                 |           |
| □ 查询指令           |         |                    |                |         |                                    |                                                | 2010     | 6年4月15日 10:17:2 | 8 中国工商银行版 |
| □ 委托代扣           |         |                    |                |         |                                    |                                                |          |                 |           |

3. 查看对应需要复核的订单,选择"交易序号"查看订单明细。

|           | 批准指令                                               |                      |                             | 4k3             | 京中金国信科技有限公司   |       |  |
|-----------|----------------------------------------------------|----------------------|-----------------------------|-----------------|---------------|-------|--|
|           |                                                    |                      |                             |                 |               |       |  |
| 以下为等待您审批  | 焰啊上购物支付指令列表                                        | ,您可点击一个交易序号,对该笔指令进行闻 | 间核批复。                       |                 |               |       |  |
| 查询条件:     |                                                    |                      |                             |                 |               |       |  |
| 1.日期:     | 从 2016 🂙 年 4                                       | ♥月15♥日至2016♥年4、      | ✔月15 ✔日                     |                 |               |       |  |
| 2. 商城类型:  | 2. 商城类型: 非融。响6228电商平台 ✔                            |                      |                             |                 |               |       |  |
| 2. 指令类型:  | <ul> <li>         • 直付交易         ○     </li> </ul> | 信用支付交易 〇 预保留支付交易 〇   | 票据支付 ○ 工银=商贸 ○ 分行特色         |                 |               |       |  |
|           |                                                    |                      |                             | I In all        |               |       |  |
|           |                                                    |                      |                             | 取用              |               |       |  |
|           | 交易日期                                               | 交易序号                 | 商城名称                        | 商品名称            | 收款人名称         | 交易金额  |  |
|           | 2016-04-15                                         | HFK310618307         | 中金支付有限公司                    | B2B订单           | 中金支付有限公司客户备付金 | 0.01元 |  |
|           |                                                    |                      | 2016-04-15 至 2016-04-15 累计多 | を易笔数:1 累计交易金额:  | 0.01 元        |       |  |
| 本页 1 笔 已选 | 本页 1 笔 已迭 1 笔 1 批准 1 拒绝 1 打印                       |                      |                             |                 |               |       |  |
|           |                                                    |                      | 贵单位日累计支付额度为10000000.00      | 元,集团剩余额度为100000 | 00.00元 刷新     |       |  |

 确认订单信息,点击"批准"输入Usbkey密码,完成该笔订 单复核。

| 交易序号    | HFK310618307              |
|---------|---------------------------|
| 交易时间    | 2016-04-15                |
| 合同号     | 1604150959250593502831155 |
| 交易金额    | 0.01 元                    |
| 指令状态    | 指令超过支付人的限额,正在等待主管会计批复。    |
| 银行反馈    |                           |
| 商城名称    | 中金支付有限公司                  |
| 商城账号    | 0200003229068181413       |
| 付款人账号   |                           |
| 支付提交人ID |                           |
| 第一授权人ID |                           |
| 一次批复时间  |                           |
| 收款人名称   | 中金支付有限公司客户备付金             |
| 收款人账号   |                           |
| 备注      |                           |
| 商品编码    |                           |
| 商品名称    | B2B订单                     |
| 订单数里    | 1                         |
| 已含运费金额  |                           |
|         | 批准 拒绝 打印 返回               |

贵单位日累计支付额度为10000000.00元,集团剩余额度为10000000.00元 💵 新

| 请核对签名信息                               |                            | <b>—</b> ×                 |
|---------------------------------------|----------------------------|----------------------------|
| <b>? E</b>                            | 中国工商银行                     | 电子银行<br>ELECTRONIC BANKING |
|                                       |                            |                            |
| 请核对∪盾显示信息,硕<br>信息显示不符,请将∪履            | 角认签名信息,如∪盾显示信息<br>§拔出终止交易。 | 与下方交易                      |
| 収款ヘ井戸17:更<br>收款人账号:<br>登录ID:<br>授权时间: | 刘俊文1丁                      |                            |
| 支付提交人ID:<br>商城名称:中<br>操作类型:批          | □金支付有限公司<br>比准             | III V                      |

您的批准网上购物指令已成功提交。 请按<mark>返回</mark>进行下一次批复,或进行其它操作。

# 三、 B2B 支付交易银行订单号查询

- (一) 插入对应 Usbkey, 登录工行网上银行。
- (二) 在"付款业务-电子商务-查询指令"菜单下,输入查询条件, 点击"确定"查询订单。

| ICBC 遐 <u>中国</u> 工   | 商银行      |             |            |              |                     | 企业             | 网上银行              |          |
|----------------------|----------|-------------|------------|--------------|---------------------|----------------|-------------------|----------|
| 欢迎页面                 | 账户管理     | ·款业务        | 付款业务       | 集团理财         | 国际业务                | 网络融资           |                   |          |
| 投资理财                 | 贵宾室      | 企业年金        | 商务卡管理      | 托管服务         | 指令查询与处理             | 出管             | 审批 票排             | 趾务       |
| 供应链金融                | 交易所会员服务  | 海关业务        | 住房公积金      | 中介合作平台       | 招标管理                |                | 投标管理              | 社会保险     |
| 付款业务                 |          |             | 查询指令       |              |                     |                |                   | 北京中      |
| 0 付款业务               |          |             |            |              |                     |                |                   |          |
| □□网上汇款               |          |             |            |              |                     |                |                   |          |
| □ 批准指令               |          | 查询条件:       |            |              |                     |                |                   |          |
| ■ 逐笔支付               |          | 1. 状        | 态:         | ☑ 待处理 ☑ 支    | 付成功 🔽 支付失败          |                |                   |          |
| □ 批里支付               |          | 2. 商垌       | [类型:       | 非融。购B2B电商平台  | ×                   |                |                   |          |
| □ 同城跨行汇款             |          | 3. 日        | 期:         | 从 2016 ✔ 年 4 |                     | 016 🗸 年 🕴 🗸    | 月 15 🗸 日          |          |
| ■ 批単同城跨行汇款           |          | 4.金         | 额:         | 全额最小值: 0.00  | 二 二 二 二 二<br>元 全额晶大 | 值: 10,000,000, | ,000.00 =         |          |
| ■                    |          | 5 193       | ж          |              |                     |                |                   | 0 0/-#*2 |
| 土 🗉 亞印指令             |          | 9-1H-2      | ·天王•       | ● 直付父易 ● 1   | ■用文付父易 ∪ 預保留        | 这何父易 ○ 第       | 票据支付 ○ 工報●商资      |          |
| ■ 向证券登记公司汇款          |          |             |            |              |                     |                | 确定 取消             |          |
| ■ 新股网下申购汇款           |          |             |            |              |                     |                |                   |          |
| ■电子商务                |          |             |            |              |                     |                |                   |          |
| ■批准指令                | 1、违输入条件和 | ·記止时间,查询所有网 | 上购物的支付指令。  |              |                     |                |                   |          |
| ∎ <mark>査间指令⇔</mark> | 2、在网上购物支 | 何指列表中,点击"交  | 易序号"查看或打印该 | 指令的详细信息。     |                     |                |                   |          |
| ■■委托代扣               |          |             |            |              |                     | 2016年4月1       | 15日 10:28:37 中国工商 | 银行版权所有   |

(三) 查看对应的订单,选择"交易序号"查看订单明细。

| 查询条件:                                 |                                    |                    |               |        |             |  |  |  |
|---------------------------------------|------------------------------------|--------------------|---------------|--------|-------------|--|--|--|
| 1.状态:                                 | ☑ 待处理 ☑ 支付成功 ☑ 支付失败                | 〕待处理 ☑ 支付成功 ☑ 支付失败 |               |        |             |  |  |  |
| 2. 商城类型:                              | 非融e购B2B电商平台 🖌                      |                    |               |        |             |  |  |  |
| 3.日期:                                 | 从 2016 ♥ 年 4 ♥ 月 15 ♥ 日 至 2016 ♥ 年 | 4 ✔ 月 15 ✔ 日       |               |        |             |  |  |  |
| 4.金额:                                 | 金额最小值: 0.00 元 金额最大值: 10,00         | 0,000,000.00 元     |               |        |             |  |  |  |
| 5. 指令类型:                              | ● 直付交易 ○ 信用支付交易 ○ 預保留支付交易          | ○ 票据支付 ○ 工银∈商贸     | ○ 分行特色        |        |             |  |  |  |
| ( 确定 ) [ 取消 ]                         |                                    |                    |               |        |             |  |  |  |
| 您所需要的查询结果如下:                          |                                    |                    |               |        |             |  |  |  |
| 交易日期 交易序号                             | 商城名称                               | 商品名称               | 收款人名称         | 交易金额   | 状态          |  |  |  |
| 2016-04-15 HFK310618307               | 中金支付有限公司                           | B2B订单              | 中金支付有限公司客户备付金 | 0.01 元 | 指令处理完成,转账成功 |  |  |  |
|                                       |                                    | 计交易笔数:1笔 累计交易金额:   | 0.01 元        |        |             |  |  |  |
| 请选择要下载明细的格式: 文本格式(Ltat) ✓ 然后 <b>正</b> |                                    |                    |               |        |             |  |  |  |

(四) 订单中显示的"合同号"即为银行订单号。

| 交易序号    | HFK310618307              |
|---------|---------------------------|
| 交易时间    | 2016-04-15                |
| 合同号     | 1604150959250593502831155 |
| 交易金额    | 0.01 元                    |
| 指令状态    | 指令处理完成,转账成功               |
| 银行反馈    |                           |
| 商城名称    | 中金支付有限公司                  |
| 商城账号    |                           |
| 付款人账号   |                           |
| 支付提交人ID |                           |
| 第一授权人ID |                           |
| 一次批复时间  | 20160415102723            |
| 第二授权人ID |                           |
| 二次批复时间  |                           |
| 收款人名称   | 中金支付有限公司客户备付金             |
| 收款人账号   |                           |
| 备注      |                           |
| 商品编码    |                           |
| 商品名称    | B2B订单                     |
| 订单数量    | 1                         |
| 已含运费金额  |                           |
|         |                           |

打印 返回